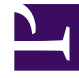

# **GENESYS**

This PDF is generated from authoritative online content, and is provided for convenience only. This PDF cannot be used for legal purposes. For authoritative understanding of what is and is not supported, always use the online content. To copy code samples, always use the online content.

## Service Management UI Help

**Monitor Tab** 

5/12/2025

## Monitor Tab

#### Access Monitor Tab

| ප් Mobile Services |          |                  |                  |  |  |  |
|--------------------|----------|------------------|------------------|--|--|--|
| Access Monitor tab |          |                  |                  |  |  |  |
| Services and Tools | Callback | Context Services | Journey Timeline |  |  |  |
|                    |          |                  |                  |  |  |  |

To access this interface, you must log in as a user who owns the Administrator or Supervisor role. Then, you can select the Admin UI icon.

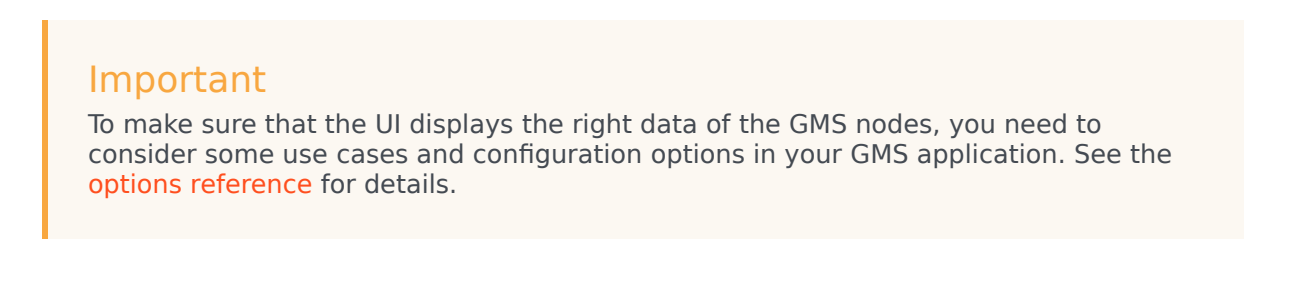

### Monitor tab

| Mobile Services | Monitor Services                                 | Office Hours                              | Callback | Tools <del>-</del> |                                                                             |   |   |
|-----------------|--------------------------------------------------|-------------------------------------------|----------|--------------------|-----------------------------------------------------------------------------|---|---|
| Monitor - Nodes |                                                  |                                           |          |                    |                                                                             |   |   |
| Nodes           | Filter by s                                      | tatus                                     |          |                    | Set Nodes Warning Threshold (%)                                             |   |   |
| ≒ API Usage     | Select All                                       |                                           |          | 1                  | Enter Percentage                                                            | 0 |   |
|                 | GMS_82<br>EXTERNA<br>HOST IP<br>HOST NA<br>URI : | 5109_04<br>AL URL :<br>ADDRESS :<br>IME : | 1        |                    | GMS_85200_03<br>EXTERNAL URL :<br>HOST IP ADDRESS :<br>HOST NAME :<br>URI : |   | ļ |
|                 |                                                  |                                           |          |                    |                                                                             |   |   |
|                 |                                                  |                                           |          |                    |                                                                             |   | _ |

The **Monitor** tab displays the current health of the GMS nodes.

In this example (left), you can see several running GMS nodes. A green bar shows the system status for that node is up. A red bar means the system status for that node is down.

The *Monitor* screen refreshes every three minutes.